#### GOVERNMENT OF INDIA MINISTRY OF FINANCE, DEPARTMENT OF EXPENDITURE O/o CONTROLLER GENERAL OF ACCOUNTS GIFMIS-PFMS

Mahalekha Niyantrak Bhawan GPO Complex, Block E, INA Colony, New Delhi

File No.I-104001/2/2022-ITD-CGA/26

Date: 04-06-2025

#### **OFFICE MEMORANDUM**

#### Subject: Issue of Standard Operating Procedure (SOP) for Re-Initiation/ Permanent Cancellation of Failed Claims under TSA Hybrid

The Treasury Single Account (TSA)/TSA Hybrid module under the Public Financial Management System (PFMS) has been developed to enable timely, efficient, and "just-in-time" fund disbursement for Central Sector Schemes through an integrated platform comprising PFMS, the Reserve Bank of India, and Scheduled Commercial Banks.

2. In order to ensure greater operational flexibility and to address instances of transaction failure, a functionality has been developed in PFMS to facilitate the reinitiation/permanent cancellation of failed claims by agency users, in Hybrid TSA. This will allow corrective action in case of earlier errors or technical failures and help maintain the integrity and continuity of the claims process.

3. A **Standard Operating Procedure (SOP)** has accordingly been prepared to guide users—particularly at the Data Operator (DO) and Data Approver (DA) levels.

4. The SOP enclosed as **Annexure-I**, is to be followed in all cases where claims have failed under TSA Hybrid, to ensure timely resolution and improved financial governance.

5. It is requested that the SOP may be circulated to all the concerned CNAs/Implementing Agencies to bring this to the notice of concerned users and ensure strict adherence to the process outlined therein.

This is issued with the approval of the competent authority.

(Anupam Raj) Dy. Controller General of Accounts

Encl: as above

To:

All Pr CCAs/CCAs/Cas with independent charge with the request to get the OM circulated to Program Divisions and all concerned Agencies.

Copy to:

Sr AO(GIFMIS) with the request to upload the OM on CGA Website.

# STANDARD OPERATING PROCEDURE FOR REINITIATION/PERMANENT CANCELLATION OF FAILED CLAIMS IN TSA HYBRID

#### Introduction

TSA/TSA Hybrid is an attempt for disbursement of funds under Central Sector Schemes for more effective cash management and with an aim of achieving the goal of "Just-in-time" fund flow from the Central Ministries/Departments/Central Nodal Agencies to Autonomous Bodies/Sub-Agencies and down the line agencies through an integrated network of PFMS, RBI, and Scheduled Commercial Banks.

Furthermore, a need has emerged for reinitiating the transactions that have failed (Debit/Credit) due to various reasons at the bank's end. Through this functionality, the agency user will be able to initiate the failed claims in TSA Hybrid. This facility will Correct any previous mistakes, leading to a more precise and transparent claims process. This functionality will also minimize potential monetary setbacks by successfully recovering failed claims.

## 2 Steps to be followed by Agency DO/DA user for reinitiation of failed claim

#### 2.1 Initiating a failed claim by DO user.

a) Agency/Sub-Agency DO will follow the path: TSA > TSA Hybrid> Reinitiate Failed Claims

| The following screen will appear | r: |
|----------------------------------|----|
|----------------------------------|----|

| Public<br>0/a Control  | Fi | nancial Managemen<br>General of Accounts, Ministry ( | t System-PFMS<br>(hemority CPSMS)  | Welcome: RJAJ 5515<br>User Types ACENCYDO<br>Agency: CNA PZBA TO PZBA CHILD<br>Agency: Unique Coder RJAJ00005515<br>Financial Year: 2024-2025 |
|------------------------|----|------------------------------------------------------|------------------------------------|----------------------------------------------------------------------------------------------------|
| AdhocReports           |    |                                                      |                                    |                                                                                                    |
| Home                   |    |                                                      |                                    | Failed Payment Reinitiation                                                                                                    |
| Scholarship Management |    |                                                      | Scheme:*                           | 1410-CLIMATE RESILIENT AGRICULTURE INITIATIVE                                                                                                 |
| User Manuals           |    |                                                      | Bank Account:*                     | 62843362                                                                                                    |
| TSA                    | D  | Transfer D                                           | Credit/Debit Failed:*              | -Select-                                                                                                    |
| My Account             | Þ  | TSA New InterBank Transfer                           | Old PFMS Transaction No            |                                                                                                    |
| Users                  | D  | Expenditure D                                        | From Date                          | dd/mm/www                                                                                                    |
| E-Payment              | Þ  | TSA Manage InterBank Transfer                        | Old Office Order Number            |                                                                                                    |
| Health Module          | Þ  | TSA Hybrid D                                         | T5A Limit Allocation               |                                                                                                    |
| Sanctions              | Þ  | TSA Signatory Configuration                          | New Hybrid Claims                  | Search Reset                                                                                                    |
| Reports                |    | My Assignment Funds                                  | Manage Hybrid Claims               |                                                                                                    |
| My Details             | D  | TSA Bulk Customization                               | Manage Bulk Hybrid Claims          |                                                                                                    |
| Masters                | Þ  | DSc Enrollment through                               | View Claims For Consolidation      |                                                                                                    |
| My Schemes             | Þ  | DSc Enrollment through Java                          | View Consolidated Claims           |                                                                                                    |
| EAT MIS Process        | Þ  | TSA Manage Master Project                            | Manage Child Claim                 |                                                                                                    |
| My Funds               | D  |                                                      | Add Claim Transfer                 |                                                                                                    |
| Transfers              | Þ  |                                                      | Manage Claim Transfer              |                                                                                                    |
| Advances               | Þ  |                                                      | Manage TSA Hybrid Deduction        |                                                                                                    |
| Expenditures           | Þ  |                                                      | Reinitiate Failed Claims           |                                                                                                    |
| Bank                   | D  |                                                      | Manage CI Reinitiate Failed Claims |                                                                                                    |

- b) User will select the Scheme and Bank Account Number from drop down menu.
- c) Select type of transaction failed as Credit/Debit Failed
- d) Click Search.

|           |                 |                                                                       |                           |                                      |                                 |                                                         | Failed Payn                   | nent Rei                 | initiation                         | 1                        |                     |                          |                          |                                                 |                |
|-----------|-----------------|-----------------------------------------------------------------------|---------------------------|--------------------------------------|---------------------------------|---------------------------------------------------------|-------------------------------|--------------------------|------------------------------------|--------------------------|---------------------|--------------------------|--------------------------|-------------------------------------------------|----------------|
|           |                 |                                                                       | s                         | icheme:*                             | 1410-CI                         | LIMATE RESILIEN                                         | IT AGRICULTURE                | INITIATIV                | н                                  |                          | Ŷ                   |                          |                          |                                                 |                |
|           |                 |                                                                       | Bank A                    | ccount:*                             | 582418                          | ut1                                                     |                               |                          |                                    | 2                        | v                   |                          |                          |                                                 |                |
|           |                 | 0                                                                     | redit/Debit               | Failed:*                             | Debit Fa                        | ailed                                                   |                               |                          |                                    |                          | ~                   |                          |                          |                                                 |                |
|           |                 | Old Pl                                                                | FMS Transa                | action No                            |                                 |                                                         |                               |                          |                                    |                          |                     |                          |                          |                                                 |                |
|           |                 |                                                                       | Fr                        | rom Date                             | dd/mm/y                         | 1979 Y                                                  |                               |                          | то                                 | Date dd/                 | mmiyyyy             | ()                       | 1                        |                                                 |                |
|           |                 |                                                                       |                           |                                      |                                 |                                                         |                               |                          |                                    |                          |                     |                          |                          |                                                 |                |
|           |                 | old o                                                                 | ffice Order               | Number                               |                                 |                                                         |                               |                          |                                    |                          |                     |                          |                          |                                                 |                |
|           |                 | old o                                                                 | ffice Order               | Number                               | Garret                          | Reset                                                   |                               |                          |                                    |                          |                     |                          |                          |                                                 |                |
|           |                 | Old O                                                                 | fflice Order              | Number                               | Search                          | Reset                                                   |                               |                          |                                    |                          |                     |                          |                          |                                                 |                |
| Selection | SNo             | old o<br>Scheme                                                       | Mice Order<br>Bank<br>A/C | Old Le<br>Old Le<br>Office (<br>Numi | Search<br>Ster<br>Order<br>ber  | Reset<br>Old PFMS<br>Transaction<br>No                  | Transaction<br>Type           | Total<br>No Of<br>Credit | Total<br>No Of<br>Credit<br>Failed | Gross<br>Amount          | Deduction<br>Amount | Net<br>Amount            | Amount To<br>Reinitiated | Failure<br>Date                                 | Failu<br>Reaso |
| Selection | <b>5No</b><br>1 | Old O<br>Scheme<br>CLIMATE<br>RESILIENT<br>AGRICOLUTURE<br>INITIATIVE | Bank<br>A/C<br>58241841   | Old Le<br>Office (<br>Num)           | Search<br>Stter<br>Order<br>ber | Reset<br>Old PFMS<br>Transaction<br>No<br>H072400001160 | Transaction<br>Type<br>Single | Total<br>No Of<br>Credit | Total<br>No Of<br>Credit<br>Failed | Gross<br>Amount<br>90.00 | Deduction<br>Amount | Net<br>Amount<br>-90.00) | Amount To<br>Reinitiated | Failure<br>Date<br>12/10/2024<br>12:00:00<br>AM | Failu<br>Reaso |

- e) Select the **transaction** from the list of failed transactions available. Select the respective radio button.
- f) Click on **Reinitiate Claim.**Following pop up message will appear

| Old Office Order Number<br>Do you want to Re-initiate the Transaction ? |  |  |  |
|-------------------------------------------------------------------------|--|--|--|
| Yes No                                                                  |  |  |  |
|                                                                         |  |  |  |

g) Click on **Yes.** The following screen will appear.

|                             |                                | Re                 | initiate Hybrid Claiı | n                       |                           |
|-----------------------------|--------------------------------|--------------------|-----------------------|-------------------------|---------------------------|
| S                           | cheme: CLIMATE RESILIE         | IT AGRICULTURE INI | TIATIVE[1410]         |                         |                           |
| Bank A<br>Received Sanction | Detail: 58241841               |                    |                       |                         |                           |
| Transaction ID              | Sanction Number                | Function Head      | Amount Received       | Total Expenditure Limit | Balance Expenditure Limit |
| S082001068412               | SA ASSIGNMENT 2024-25          | 207000800060001    | 6000000.00            | 39000.00                | 30762.00                  |
| Letter/Office Orde          | r No.:* KDOK 1                 |                    |                       |                         |                           |
| Letter/Office Order         | Date: * dd/mm/vvvv             |                    |                       |                         |                           |
| Actual Transaction          | Date: * 24/12/2024             |                    |                       |                         |                           |
| Total Amount to Rei         | nitiate: 90.0000               |                    |                       |                         |                           |
| Total Claim A               | mount: 90.0000                 |                    |                       |                         |                           |
| Narr                        | ation: *                       |                    |                       |                         |                           |
|                             | Status - Daadia - Davis - Data | 0-                 |                       | 4                       |                           |
| Voucher N                   | umber:                         | lis                |                       |                         |                           |
| PFMS Transact               | ion ID :                       |                    |                       |                         |                           |
| Old Office Ord              | er No.: KDOK                   |                    |                       |                         |                           |
| Old PFMS Transact           | ion ID: H072400001160          |                    |                       |                         |                           |
|                             |                                |                    |                       |                         |                           |
|                             |                                |                    |                       |                         |                           |
|                             |                                | Submit For Ap      | proval View Transacti | on Back                 |                           |

h) Write comment in **Narration** Dialog Box and fill the **Letter/Office Date No.** Click on **Submit for Approval.** Following pop up message will appear

|                             |        | <br> |   |
|-----------------------------|--------|------|---|
| Narration: * done           |        |      | _ |
| Are you sure to proceed ?   |        |      |   |
| rice you build to proceed . |        |      |   |
|                             |        |      |   |
|                             | Voc No |      |   |
|                             | Tes NO |      |   |
|                             |        |      |   |
| Tunner stion ID :           |        |      |   |
| Transaction ID :            |        |      |   |
|                             |        |      |   |

i) After clicking yes, Voucher no will generate.

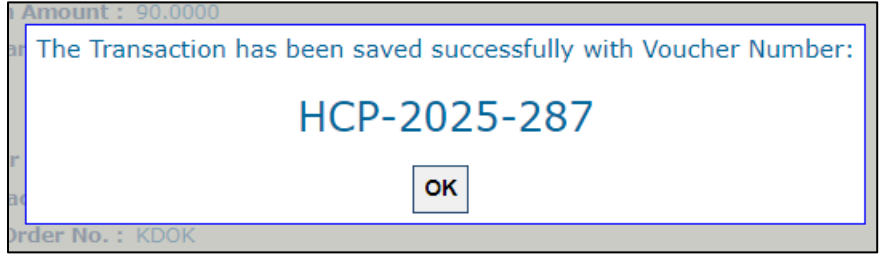

 j) Click on OK. The message will appear: Transaction Re-Initiated successfully and Submitted to DA User.

#### 2.2 Manage Reinitiated Claim by DO user

a) Select type of transaction failed as Credit/Debit Failed.

|                                | Manago Doinitiato Uulurid Claim               |   |  |  |  |  |  |  |  |  |
|--------------------------------|-----------------------------------------------|---|--|--|--|--|--|--|--|--|
|                                | Manage Reinitiate Hybrid Clain                |   |  |  |  |  |  |  |  |  |
|                                |                                               |   |  |  |  |  |  |  |  |  |
| Manage Reinitiate Hybrid Claim |                                               |   |  |  |  |  |  |  |  |  |
|                                |                                               |   |  |  |  |  |  |  |  |  |
| Scheme:*                       | 1410-CLIMATE RESILIENT AGRICULTURE INITIATIVE | ~ |  |  |  |  |  |  |  |  |
|                                |                                               |   |  |  |  |  |  |  |  |  |
| Bank Account:*                 | 58241841                                      | ~ |  |  |  |  |  |  |  |  |
|                                |                                               |   |  |  |  |  |  |  |  |  |
| Credit/Debit Failed:*          | Debit Failed                                  | ~ |  |  |  |  |  |  |  |  |
|                                |                                               |   |  |  |  |  |  |  |  |  |
| Letter/Office Order No.        |                                               |   |  |  |  |  |  |  |  |  |
|                                |                                               |   |  |  |  |  |  |  |  |  |
| Status:                        | -Select                                       | ~ |  |  |  |  |  |  |  |  |
|                                |                                               |   |  |  |  |  |  |  |  |  |
|                                | Report Beent                                  |   |  |  |  |  |  |  |  |  |
|                                | searcr                                        |   |  |  |  |  |  |  |  |  |

#### b) Click on Search.

|                                                                                         |                                                                    | Man                                                                   | age Reinitiate Hybrid Clai                                                                               | im                                       |                                                                                                    |                                             |
|-----------------------------------------------------------------------------------------|--------------------------------------------------------------------|-----------------------------------------------------------------------|----------------------------------------------------------------------------------------------------|------------------------------------------|----------------------------------------------------------------------------------------------------|---------------------------------------------|
| e Reinitiate Hybrid Claim                                                               |                                                                    |                                                                       |                                                                                                    |                                          |                                                                                                    |                                             |
|                                                                                         | Scheme:*                                                           | 1410-CLIMATE RESILIENT                                                | AGRICULTURE INITIATIVE                                                                                   | *                                        |                                                                                                    |                                             |
|                                                                                         | Bank Account:*                                                     | 58241841                                                              |                                                                                                    | ٧                                        |                                                                                                    |                                             |
|                                                                                         | Credit/Debit Falled:*                                              | Debit Failed                                                          |                                                                                                    | ×                                        |                                                                                                    |                                             |
|                                                                                         | Letter/Office Order No.                                            |                                                                       |                                                                                                    |                                          |                                                                                                    |                                             |
|                                                                                         | Status:                                                            | -Select-                                                              |                                                                                                    | v                                        |                                                                                                    |                                             |
|                                                                                         |                                                                    | Course Docord                                                         |                                                                                                    |                                          |                                                                                                    |                                             |
|                                                                                         |                                                                    |                                                                       |                                                                                                    |                                          |                                                                                                    |                                             |
|                                                                                         |                                                                    |                                                                       |                                                                                                    |                                          |                                                                                                    |                                             |
| Letter/Office Order<br>Number                                                           | Debit Batch No.                                                    | Letter/Office Order<br>Date                                           | Actual Transaction<br>Date                                                                               | Amount                                   | Scheme Code<br>Scheme Name                                                                                                    | Status                                      |
| Letter/Office Order<br>Number                                                           | Debit Batch No.<br>H072400001162                                   | Letter/Office Order<br>Date<br>24/12/2024                             | Actual Transaction<br>Date<br>12/24/2024 12:00:00 AM                                                     | Amount<br>90.0000                        | Scheme Code<br>Scheme Name<br>1410-CLIMATE RESILIENT<br>AGRICULTURE INITIATIVE                                                                                                    | Status                                      |
| Letter/Office Order<br>Number<br>KDQK_1<br>Tost/Reinhiste/01_1                          | Debit Batch No.<br>H072400001162<br>H072400001082                  | Letter/Office Order<br>Date<br>24/12/2024<br>17/13/2024               | Actual Transaction<br>Date<br>12/24/2024 12:00:00 AM<br>12/17/2024 12:00:00 AM                           | Amount<br>90.0000<br>385.0000            | Scheme Code<br>Scheme Name<br>1410-CLIMATE RESILIENT<br>AGRICULTURE INITIATIVE<br>1410-CLIMATE RESILIENT<br>AGRICULTURE INITIATIVE                                                     | Status<br>Submitted<br>Rejected             |
| Letter/Office Order<br>Number<br>KDOK_1<br>Test/Reinitiste/01_1<br>21457Test UI Claim_1 | Debit Batch No.<br>H072400001162<br>H072400001082<br>H072400001037 | Letter/Office Order<br>Date<br>24/12/2024<br>17/13/2024<br>11/12/2024 | Actual Transaction<br>Date<br>12/24/2024 12:00:00 AM<br>12/17/2024 12:00:00 AM<br>12/12/2024 12:00:00 AM | Amount<br>90.0000<br>385.0000<br>31.0000 | Scheme Code<br>Scheme Name<br>1410-CLIMATE RESILIENT<br>AGRICULTURE INITIATIVE<br>1410-CLIMATE RESILIENT<br>AGRICULTURE INITIATIVE<br>1410-CLIMATE RESILIENT<br>AGRICULTURE INITIATIVE | Status<br>Submitted<br>Rejected<br>Approved |

c) Status of the all the reinitiated failed claim can be viewed by DO user.

## 2.3 Approval of Reinitiated Claim by DA user

a) Agency/Sub-Agency DA will follow the path: **TSA > TSA Hybrid> Manage Claims Reinitiate.** The following screen will appear:

| Public<br>0/o Contr                                                                | Fi               | nancial Management<br>General of Accounts, Ministry of                                                                                                    | f Finance                                                                                                    | Vieldmen test test<br>User Type: ACENCYDA<br>Agency: BR8U00003830 child<br>Agency: Unique Code: BR8U00003848<br>Fishar031 Vari: 2024 2025 |
|------------------------------------------------------------------------------------|------------------|----------------------------------------------------------------------------------------------------|----------------------------------------------------------------------------------------------------|----------------------------------------------------------------------------------------------------|
| AdhocReports<br>Home<br>Scholarship Management                                     | D                | Manage Reinitiate Hyl                                                                                                    | orid Claim                                                                                                    | Manage Reinitiate Hybrid Claim                                                                                                    |
| TSA<br>E-Payment<br>Health Module<br>Sanctions<br>Reports<br>My Details<br>Masters |                  | Transfer     D       Expenditure     D       TSA Manage InterBank Transfer     D       TSA Hybrid     D       TSA Signatory Configuration     D       DSC Assignement/Claims Files     My Assignment Finds | Scheme:*<br>Bank Account:*<br>Cradit /Dobit Eatled:*<br>TSA Limit Allocation 40.<br>New Hybrid Claims 45:<br>Manage Hybrid Claims 45: | 1410-CLIMATE RESILIENT AGRICULTURE INITIATIVE     •       50241041     •      Select-     •                                               |
| My Schemes<br>EAT MIS Process<br>My Funds<br>Transfers<br>Advances                 | D<br>D<br>D<br>D | TSA DSC Batch Creation TSA Digital Sign Batch TSA DSC Management DSc Enrollment through DSc Enrollment through Java                                                                                        | View Claims For Consolidation<br>View Consolidated Claims<br>Manage Child Claim<br>Add Claim Transfer<br>Manage Claim Transfer        |                                                                                                    |
| Expenditures<br>Bank<br>Unspent Balance<br>Interest Settlement                     | D<br>D<br>D      | TSA Manage Master Project                                                                                                    | Manage TSA Hybrid Deduction<br>Manage Claim Reinitiate<br>View R Manage Claim Reinitiate<br>View TSA Hybrid Deduction                 |                                                                                                    |

b) Select type of transaction failed as Credit/Debit Failed.

|                                                                                                    |                                                                                                    | Man                                                                                                    | age Reinitiate Hybrid Clai                                                                                                    | m                                                                           |                                                                                                    |                                                                     |
|----------------------------------------------------------------------------------------------------|----------------------------------------------------------------------------------------------------|----------------------------------------------------------------------------------------------------|----------------------------------------------------------------------------------------------------|-----------------------------------------------------------------------------|----------------------------------------------------------------------------------------------------|---------------------------------------------------------------------|
| Reinitiate Hybrid Claim                                                                                                  |                                                                                                    |                                                                                                    |                                                                                                    |                                                                             |                                                                                                    |                                                                     |
|                                                                                                    | Scheme:*                                                                                                    | 1410 CLIMATE RESILIENT.                                                                                                    | AGRICUI TURE INITIATIVE                                                                                                    | 0                                                                           |                                                                                                    |                                                                     |
|                                                                                                    | Pauls Arrowshit                                                                                                    | 58241841                                                                                                    |                                                                                                    |                                                                             |                                                                                                    |                                                                     |
|                                                                                                    | BADK ACCOUNT:*                                                                                                    | 30241041                                                                                                    |                                                                                                    |                                                                             |                                                                                                    |                                                                     |
|                                                                                                    | Credit/Debit Failed:*                                                                                                    | Debit Failed                                                                                                    |                                                                                                    | ~                                                                           |                                                                                                    |                                                                     |
|                                                                                                    | Letter/Office Order No.                                                                                                    |                                                                                                    |                                                                                                    |                                                                             |                                                                                                    |                                                                     |
|                                                                                                    | Status:                                                                                                    | -Select-                                                                                                    |                                                                                                    | ~                                                                           |                                                                                                    |                                                                     |
|                                                                                                    |                                                                                                    |                                                                                                    |                                                                                                    |                                                                             |                                                                                                    |                                                                     |
|                                                                                                    |                                                                                                    | Searct                                                                                                    |                                                                                                    |                                                                             |                                                                                                    |                                                                     |
| Letter/Office Order<br>Number                                                                                            | Debit Batch No.                                                                                                    | Searct Reset                                                                                                    | Actual Transaction<br>Date                                                                                                    | Amount                                                                      | Scheme Code-<br>Scheme Name                                                                                                    | Status                                                              |
| Letter/Office Order<br>Number<br>KDOK_1                                                                                  | Debit Batch No.<br>H072400001162                                                                                                    | Searct Reset                                                                                                    | Actual Transaction<br>Date<br>12/24/2024 12:00:00 AM                                                                                                    | Amount<br>90.0000                                                           | Scheme Code-<br>Scheme Name<br>1410-CLIMATE RESILIENT<br>AGRICUGURE INITIATIVE                                                                                                    | Status                                                              |
| Letter/Office Order<br>Number<br>KDOK_1<br>Test/Reinitiste/OL_1                                                          | Debit Batch No.<br>H072400001162<br>H072400001082                                                                                                    | Searce Reset<br>Letter/Office Order<br>Date<br>24/12/2024<br>17/12/2024                                                                                                    | Actual Transaction<br>Date<br>12/24/2024 12:00:00 AM<br>12/17/2024 12:00:00 AM                                                                                                    | Amount<br>90.0000<br>385.0000                                               | Scheme Code-<br>Scheme Name<br>1410-CLIMATE RESILENT<br>AGRICULTURE RUTHATIVE<br>1410-CLIMATE RESILENT<br>AGRICULTURE RUTHATIVE                                                                                                    | Status<br>Submitted<br>Rejected                                     |
| Letter/Office. Order<br>Number<br>KOK_1<br>Test/Reinitiate/01_1<br>21457Test Uk Claim_1                                  | Debit Batch No.<br>H072400001162<br>H072400001082<br>H072400001037                                                                                                    | Searct         Reset           Letter/Office Order<br>Date         24/12/2024           17/12/2024         11/12/2024                                                                                 | Actual Transaction<br>Date<br>12/24/2024 12:00:00 AM<br>12/17/2024 12:00:00 AM<br>12/12/2024 12:00:00 AM                                                                                                    | Amount<br>90.0000<br>365.0000<br>31.0000                                    | Scheme Code-<br>Scheme Name<br>1410-CLIMATE RESILIENT<br>AGRICUTURE INITIATIVE<br>1410-CLIMATE RESILIENT<br>AGRICUTURE INITIATIVE<br>1410-CLIMATE RESILIENT<br>AGRICUTURE INITIATIVE                                                                                                    | Status<br>Submitted<br>Rejected<br>Approved                         |
| Letter/Office Order<br>Number<br>KDOK_1<br>Test/Reinitiate/01_1<br>21457Test UI Claim_1<br>TestMukul12                   | Debit Batch No.<br>H072400001162<br>H072400001082<br>H072400001037<br>H072400001037                                                                                                    | Searct         Reset           Letter/Office Order<br>Date         24/12/2024           17/12/2024         11/12/2024           02/12/2024         02/12/2024                                         | Actual Transaction<br>Date<br>12/24/2024 12:00:00 AM<br>12/17/2024 12:00:00 AM<br>12/12/2024 12:00:00 AM<br>12/9/2024 12:00:00 AM                                                                                             | Amount<br>90.0000<br>365.0000<br>31.0000<br>31.0000                         | Scheme Code<br>Scheme Name<br>1410-CLIMATE RESILIENT<br>AGRICUITURE RUTTATIVE<br>1410-CLIMATE RESILIENT<br>AGRICUITURE INITIATIVE<br>1410-CLIMATE RESILIENT<br>AGRICUITURE INITIATIVE                                                                                                    | Status<br>Submitted<br>Rejected<br>Approved<br>Rejected             |
| Letter/Office Order<br>Number<br>KDOK_1<br>Test/Reinitiate/01_1<br>21457Test UI Claim_1<br>TestMukul12<br>disdf01        | Debit Batch No.           H072400001162           H072400001082           H072400001037           H072400001037           H072400000177           H072400000204                         | Searct         Reset           Letter/Office Order<br>Date         24/12/2024           17/12/2024         11/12/2024           02/12/2024         02/12/2024           04/12/2024         04/12/2024 | Actual Transaction Date           12/24/2024 12:00:00 AM           12/17/2024 12:00:00 AM           12/12/2024 12:00:00 AM           12/9/2024 12:00:00 AM           12/9/2024 12:00:00 AM                                    | Amount<br>90.0000<br>365.0000<br>31.0000<br>31.0000<br>365.0000             | Scheme Code-<br>Scheme Name<br>1410-СЦИАТЕ RESILIENT<br>АGRICULTURE INITIATIVE<br>1410-СЦИАТЕ RESILIENT<br>AGRICULTURE INITIATIVE<br>1410-СЦИАТЕ RESILIENT<br>AGRICULTURE INITIATIVE<br>1410-СЦИАТЕ RESILIENT<br>AGRICULTURE INITIATIVE                                                                                                    | Status<br>Submitted<br>Rejected<br>Rejected<br>Rejected             |
| Letter/Office Order<br>Number<br>KOOK_1<br>Test/Reinitiate/01_1<br>21457fest UI Claim_1<br>TestMukal12<br>dfsdf01<br>hdf | Debit Batch No.           H072400001162           H072400001082           H072400001097           H072400001097           H072400000204           H072400000204           H072400000204 | Search         Reset           Letter/Office Order<br>Date         24/12/2024           2/12/2024         11/12/2024           02/12/2024         04/12/2024           04/12/2024         02/12/2024  | Actual Transaction<br>Date           12/24/2024 12:00:00 AM           12/17/2024 12:00:00 AM           12/12/2024 12:00:00 AM           12/9/2024 12:00:00 AM           12/4/2024 12:00:00 AM           12/4/2024 12:00:00 AM | Amount<br>90.0000<br>365.0000<br>31.0000<br>31.0000<br>285.0000<br>385.0000 | Scheme Code<br>Scheme Name<br>1410-CLIMATE RESILIENT<br>AGRICULTURE RUTHATIVE<br>1410-CLIMATE RESILIENT<br>AGRICULTURE INITIATIVE<br>1410-CLIMATE RESILIENT<br>AGRICULTURE INITIATIVE<br>1410-CLIMATE RESILIENT<br>AGRICULTURE INITIATIVE<br>1410-CLIMATE RESILIENT<br>AGRICULTURE INITIATIVE<br>1410-CLIMATE RESILIENT<br>AGRICULTURE INITIATIVE | Status<br>Submitted<br>Rejected<br>Rejected<br>Rejected<br>Rejected |

c) Select the transaction which needs to be approved.

| Si Dank A           | heme: CLIMATE RESILIE | NT AGRICULTURE INI | IIAIIVE[1410]   |                         |                          |
|---------------------|-----------------------|--------------------|-----------------|-------------------------|--------------------------|
| Bank A              | Count: 58241841       |                    |                 |                         |                          |
| Transaction ID      | Sanction Number       | Function Head      | Amount Received | Total Expenditure Limit | Balance Expenditure Limi |
| S082001068412 T     | 5A ASSIGNMENT 2024-25 | 207000800060001    | 6000000.00      | 39000.00                | 30762.0                  |
| Letter/Office Orde  | No.:* KDOK 1          | •                  |                 |                         |                          |
| Letter/Office Order | ate: * 24/12/2024     |                    |                 |                         |                          |
| Actual Transaction  | Date: * 24/12/2024    |                    |                 |                         |                          |
| Total Amount to Rei | itiate: 90.0000       |                    |                 |                         |                          |
| Total Claim Ar      | ount: 90.0000         |                    |                 |                         |                          |
| Narra               | tion: * done          |                    |                 |                         |                          |
| 5                   | tatus : Submitted     |                    |                 | le .                    |                          |
| Voucher N           | imber: HCP-2025-287   |                    |                 |                         |                          |
| PFMS Transacti      | on ID : H072400001162 |                    |                 |                         |                          |
| Old Office Orde     | r No.: KDOK           |                    |                 |                         |                          |
| Old PEMS Transacti  | on ID: H072400001160  |                    |                 |                         |                          |

- d) Click on **Approve/ Reject.** The pop up will appear.
  - > Enter Remarks

|      | Remarks               | Ĩ |  |
|------|-----------------------|---|--|
| DONE | Please Enter Remark   |   |  |
|      |                       |   |  |
|      | Approve Reject Cancel | h |  |

e) Click on OK. The following message will appear : **Successfully Approved** 

Once approved, the reinitiated claims will be available on the DSC page. The configured signatory will navigate to TSA—DSC Assignment/Claim files and digitally sign the claims for further processing of reinitiated claims at the bank's end.

| Home                   |      |                                  | Digitally Sign File                               |
|------------------------|------|----------------------------------|---------------------------------------------------|
| Scholarship Management | t () |                                  |                                                   |
| TSA                    | D    | Transfer 🗦                       |                                                   |
| E-Payment              | D    | Expenditure D                    | 1410-CLIMATE RESILIENT AGRICULTURE INITIATIVE     |
| Health Module          | D    | TSA Manage InterBank Transfer    | TSAHybridReinitiateClaims                         |
| Sanctions              | Þ    | TSA Hybrid                       |                                                   |
| Reports                |      | TSA Signatory Configuration      | Search Reset                                      |
| My Details             | D    | DSC Assignement/Claims Files     | Digital Signed Payment File   Reject Payment File |
| Masters                | D    | My Assignment Funds Digitally Si | an Assianement/Claims Files                       |
| My Schemes             | Þ    | TSA DSC Batch Creation           |                                                   |
| EAT MIS Process        | D    | TSA Digital Sign Batch           |                                                   |
| My Funds               | D    | TSA DSC Management               |                                                   |
| Transfers              | D    | DSc Enrollment through           |                                                   |
| Advances               | D    | DSc Enrollment through Java      |                                                   |
| Expenditures           | D    | TSA Manage Master Project        | Actival<br>Go to Se                               |

One thing to be taken into account is that while reinitiating the failed claim, the demand file will not go to the Funding Agency level as the funds have already been transferred from the RBI Account to the Savings Account of the Recipient Agency.

## **3** Steps to be followed by Agency DO/DA user for permanent cancellation of failed claims

a) Agency/Sub-Agency DO/DA will follow the path: **TSA -> TSA Hybrid - >Reinitiate Failed Claim'.** The following screen will appear:

| Public Fina<br>0/s Controller Ed | nocial Management System-PFMS<br>morel of Accounts, Ministry of Feature |                                                                                                    | viccove Raciota Nat<br>en Type: ACENECTRC<br>garca: TSA Hajked, 7<br>garca: Uviso: Cole: DESCRIPTIZES<br>Aanta Yee: 2017-2014 | 05:41:28 PM | pet Sheeker xx (Story ) 1.4<br>Changa Tanan<br>Lagin Hint<br>English |
|----------------------------------|-------------------------------------------------------------------------|----------------------------------------------------------------------------------------------------|----------------------------------------------------------------------------------------------------|-------------|----------------------------------------------------------------------|
| Adhac Reports                    |                                                                         |                                                                                                    |                                                                                                    |             |                                                                      |
| Rome                             |                                                                         | Failed Payment Reinitiation/Permanent Cancle                                                                    |                                                                                                    |             |                                                                      |
| Scholarship Managament           | Farmental Year**                                                        | 2825-28                                                                                                    | ÷                                                                                                    |             |                                                                      |
| Vent Hernals                     | Schamar*                                                                | 1281-Alember of Parliament Local Area Development Scheme (MPLAD                                                 | 2 <b>v</b>                                                                                                    |             |                                                                      |
| rue D                            | Bank Account?                                                           | 12778659999                                                                                                    |                                                                                                    |             |                                                                      |
| Hy America D                     |                                                                         | a de la companya de la companya de la companya de la companya de la companya de la companya de la companya de l |                                                                                                    |             |                                                                      |
| there D                          | Oreall/Been Parsen                                                      | -3650-                                                                                                    |                                                                                                    |             |                                                                      |
| s-Paymant D                      | Hedule."                                                                | -Select-                                                                                                    | <u> </u>                                                                                                    |             |                                                                      |
| Headkik Headwike D               | OLD PEPED Temporarilian No.                                             |                                                                                                    |                                                                                                    |             |                                                                      |
| Santhona D                       | From Data                                                               | azərbiyyy 🔯 Te Dat                                                                                              | • [aanan/111                                                                                                    |             |                                                                      |
| Rapurta                          | Old Diffice Deder Number                                                |                                                                                                    |                                                                                                    |             |                                                                      |
| Hy Details D                     |                                                                         | Search Reset                                                                                                    |                                                                                                    |             |                                                                      |
| musters ()                       |                                                                         |                                                                                                    |                                                                                                    |             |                                                                      |
| My Schemes D                     |                                                                         |                                                                                                    |                                                                                                    |             |                                                                      |
| EAT MIS Process D                |                                                                         |                                                                                                    |                                                                                                    |             |                                                                      |
| All Sands                        |                                                                         |                                                                                                    |                                                                                                    |             |                                                                      |

- b) User will select the Scheme and Bank Account Number from drop down menu.
- c) Select type of transaction failed as **Credit/Debit Failed**
- d) User will select the **Modules**.
- e) Click Search.

| Public Fi                                                                                                    | nancial Management System-PFMS                             |                                                                                                    | Reform: Rochita Raj<br>User Type: AGERCYD0<br>Agence: TSA Hybrid_7 | 1                                                | [DLSDH004783500] Lago<br>Change Pission                                     |  |  |  |  |  |  |
|----------------------------------------------------------------------------------------------------|------------------------------------------------------------|----------------------------------------------------------------------------------------------------|--------------------------------------------------------------------|--------------------------------------------------|-----------------------------------------------------------------------------|--|--|--|--|--|--|
| 😫 🛛 🖾 Entrole                                                                                                    | General of Acceunts, Ninistry of Finance                   |                                                                                                    | Ageno: Ibrigar Cole: BISDB0002833<br>Francial Yean: 2025-2024      | 01:41:44 91                                      | N Explain v                                                                 |  |  |  |  |  |  |
| Achae Reports                                                                                                    |                                                            |                                                                                                    |                                                                    |                                                  |                                                                             |  |  |  |  |  |  |
| tare                                                                                                    |                                                            | Failed Payment 6                                                                                    | kensibation                                                        |                                                  |                                                                             |  |  |  |  |  |  |
| Schularship Havegement                                                                                                    | Financial Vest                                             | 2025-38                                                                                             | ~                                                                  |                                                  |                                                                             |  |  |  |  |  |  |
| Sear Plangals                                                                                                    | Schuroe                                                    | (20-Mental of Parlament Local Asia Development Scheme (MPLAC)                                       | w.                                                                 |                                                  |                                                                             |  |  |  |  |  |  |
| TBA ()                                                                                                    | Bask Accounts"                                             | 57 5000                                                                                             |                                                                    |                                                  |                                                                             |  |  |  |  |  |  |
| My Account [                                                                                                    | Gredit/Debit Talled                                        | Celtified                                                                                           | an faid                                                            |                                                  |                                                                             |  |  |  |  |  |  |
| Visars ()                                                                                                    | Hotule*                                                    | 104pallelinCen                                                                                      | e .                                                                |                                                  |                                                                             |  |  |  |  |  |  |
| E-Payment (                                                                                                    | Old PENS Transaction No                                    |                                                                                                    |                                                                    |                                                  |                                                                             |  |  |  |  |  |  |
| Realth Modele                                                                                                    | From Date                                                  | annungan Tellate attrantiga                                                                         |                                                                    |                                                  |                                                                             |  |  |  |  |  |  |
| Sautions (                                                                                                    | Old Office Order Number                                    |                                                                                                    |                                                                    |                                                  |                                                                             |  |  |  |  |  |  |
| Reports                                                                                                    |                                                            | Search Resol                                                                                        |                                                                    |                                                  |                                                                             |  |  |  |  |  |  |
| Ny Details ()                                                                                                    |                                                            |                                                                                                    |                                                                    |                                                  |                                                                             |  |  |  |  |  |  |
| Hasters ()                                                                                                    | Selection Silo Scheme Bank A/C Oid Lefter Offi<br>Numbe    | e Order Old PTMS Transaction Tetal No Total No<br>Transaction Type Of Credit Of Credit<br>No Tailed | Gross Deduction Net A<br>Amount Amount Amount                      | mount I's Reinitiated Failure Failure Fe<br>Date | num Setal no. of Total line not<br>Parmament<br>Cancellard term Reinitiated |  |  |  |  |  |  |
| My Scherrers (                                                                                                    | 1. WALCOS AREA DIVILIONERS DOM: NO.401 227/00/00 223/02    | HU794020341 Singe 1 1                                                                               | 226.70 6.00 325.00                                                 | 1000                                             |                                                                             |  |  |  |  |  |  |
| EAT HES Process                                                                                                    | 1 He DOLL ARA DISCONDITIONED RUDIE 127/199990 Her urbail 0 | 501 HU21050(1412) Bell: 9 2                                                                         | 10.00 5.00 40.00                                                   | 17.00 12.00.00 AB                                |                                                                             |  |  |  |  |  |  |
| My Funds                                                                                                    |                                                            |                                                                                                    |                                                                    |                                                  |                                                                             |  |  |  |  |  |  |
| Transfers (                                                                                                    |                                                            | Resultate ()                                                                                        | an                                                                 |                                                  |                                                                             |  |  |  |  |  |  |
| and the second second sec |                                                            |                                                                                                    |                                                                    |                                                  |                                                                             |  |  |  |  |  |  |

- f) Select the **transaction** from the list of failed transactions available. Select the respective radio button.
- g) Select on radio button **Permanent Cancel Txn** to cancel the transaction permanently.

| I H                             | Market Street                                                                                                    |                                      |                                                                                                    | Francial Year (2010-2019                                                                                       | 01:43:47 PN                                                   | Eight V |
|---------------------------------|----------------------------------------------------------------------------------------------------|--------------------------------------|----------------------------------------------------------------------------------------------------|----------------------------------------------------------------------------------------------------|---------------------------------------------------------------|---------|
| Adhes, Bepteta                  |                                                                                                    |                                      | Keisitate                                                                                                    | Hybrid Claim                                                                                                   |                                                               |         |
| Honey                           |                                                                                                    |                                      |                                                                                                    |                                                                                                    |                                                               |         |
| Scholarship Planapareaut        | Schuzen +                                                                                                    | VPLLODA, AREA DEVELOPMENT ECHEME MIN |                                                                                                    |                                                                                                    |                                                               |         |
| Ger Hanadh                      | Banit Accelerit -                                                                                                    | SCHOOL                               | Max Char                                                                                                    |                                                                                                    |                                                               |         |
| ва ()                           | Reserved Services Details :                                                                                                    |                                      | note : Uno                                                                                                    | e a transaction has been banceried permanently it can never be reintitiva                                      | as ever again in the luture. And, its simili was not sestored |         |
| Hy Accusat ()                   | Contraction of the Contraction of the Contraction o |                                      |                                                                                                    |                                                                                                    |                                                               |         |
| there ()                        | Lettercoffice only wild                                                                                                    | Age of the angless                   |                                                                                                    |                                                                                                    |                                                               |         |
| EPaptient ()                    | Letter/office order Balant                                                                                                    | (tamenania)                          |                                                                                                    |                                                                                                    |                                                               |         |
| tealth Notele 🛛 🕖               | Actual Travaction Date:                                                                                                    | Jaosan 🛄                             |                                                                                                    |                                                                                                    |                                                               |         |
| Sanctions (1)                   | Total Amount to Reinstate                                                                                                    | 4                                    |                                                                                                    |                                                                                                    |                                                               |         |
| Pagerta                         | Tetal Claim Amount:                                                                                                    |                                      |                                                                                                    |                                                                                                    |                                                               |         |
| My Dataile ()                   |                                                                                                    |                                      |                                                                                                    |                                                                                                    |                                                               |         |
| Mashers ()                      | Narration                                                                                                    |                                      |                                                                                                    |                                                                                                    |                                                               |         |
| My Schemen D                    | Vander Banden                                                                                                    |                                      |                                                                                                    |                                                                                                    |                                                               |         |
| EAT HEL Process                 | Old Office Order No:                                                                                                    | nes utuli 0700                       |                                                                                                    |                                                                                                    |                                                               |         |
| Ry Randa: ()                    | Old PTRS Transactore Lt.                                                                                                    | HS72420011402                        |                                                                                                    |                                                                                                    |                                                               |         |
| Transfere                       | Action*                                                                                                    | Reinitiate Dan Permu                 | anent Cancel Txn                                                                                                    |                                                                                                    |                                                               |         |
| Advances ()                     |                                                                                                    | MANAGEM CONTRACTOR                   |                                                                                                    |                                                                                                    |                                                               |         |
| Dzpenitures ()                  | VaskerRawa                                                                                                    | Verder Account<br>Details            | Composend Patalle                                                                                                    | Teader Size Details                                                                                            | Reflaction Total<br>Assessed Assessed                         |         |
| fant (7)                        | 🖌 minitational                                                                                                    | BUTTER Year V                        | Empowerd Nate                                                                                                    | Annual Deduction Type: Annual                                                                                  |                                                               |         |
| Unerunt Ralarus D               |                                                                                                    |                                      | Wellen and the second second                                                                                                    |                                                                                                    |                                                               |         |
| Infectal Salidorment ()         |                                                                                                    |                                      | Submitter A                                                                                                    | pproval Each                                                                                                   |                                                               |         |
| Hist Defaction Filling          |                                                                                                    | Note : Once a trassaction has been   | constiled permanently, it can sever be certitian                                                                                                    | red over agen in the future. And, its limit will not restired                                                  |                                                               |         |
| Williafon Terfficate            |                                                                                                    |                                      | And the second second s | The second second second second second second second second second second second second second second second s |                                                               |         |
| According System (alway allost) |                                                                                                    |                                      | NB NJ                                                                                                    |                                                                                                    |                                                               |         |

Following pop up message will appear:

"Once a transaction has been cancelled permanently, it can never be reinitiated in the future and its limit will not be restored"

| Note : Once a transaction has been cancelled permanently, | it can never be reinitiated ever again in the future. And, its limit will not restored. |
|-----------------------------------------------------------|-----------------------------------------------------------------------------------------|
| Tes                                                       | No                                                                                      |

NOTE: Since funds have been credited in the Savings Bank Account of the Recipient Agency therefore limit will not be restored/recouped at child agency level"

 h) Click on 'Yes' to cancel the transaction permanently. Once the transaction is permanently cancelled, then a new status will be updated for that transaction in the table as below:

| 1                | Public I<br>I/e Sertral | Financia<br>Ir Beerd | ancial Management System-PFMS<br>General of Accounts, Newtry of France |                                                                |                         |                         |                   | works (2004) ap<br>tar (2004) 2004<br>Aprices 150 AP(4) (1<br>Aprices 150 AP(4) (1<br>Aprice 1004) 2004<br>Francis Visc 2025 2026 |            |             |              |         |        |                     |      |                |                              | Charge Housen<br>Logis Holae<br>Englisi V |   |
|------------------|-------------------------|----------------------|------------------------------------------------------------------------|----------------------------------------------------------------|-------------------------|-------------------------|-------------------|----------------------------------------------------------------------------------------------------|------------|-------------|--------------|---------|--------|---------------------|------|----------------|------------------------------|-------------------------------------------|---|
| Adhat Keporta    |                         |                      |                                                                        |                                                                |                         |                         |                   |                                                                                                    |            |             |              |         |        |                     |      |                |                              |                                           |   |
| -                |                         |                      |                                                                        |                                                                |                         |                         |                   |                                                                                                    |            | Falied Pays | ent Reiniti  | ation   |        |                     |      |                |                              |                                           | _ |
| Tichelumbia Hu   | turner                  |                      |                                                                        |                                                                |                         | Pressed Teach           | 2125-25           |                                                                                                    |            |             | ¥            |         |        |                     |      |                |                              |                                           |   |
| Cour Hermels     |                         |                      |                                                                        |                                                                |                         | Schemet*                | CENTRAL STREET    |                                                                                                    | ni Deserve | 5666) (P.). | 1.19         |         |        |                     |      |                |                              |                                           |   |
| TGA              |                         | t)                   |                                                                        |                                                                |                         | Bank Ancounts*          | Estimation -      |                                                                                                    |            |             | 14           |         |        |                     |      |                |                              |                                           |   |
| Ry Assess        |                         | r:                   |                                                                        |                                                                |                         | Credit/Debit Failed*    | Janmana           |                                                                                                    |            |             | 1            |         |        |                     |      |                |                              |                                           |   |
| Usera            |                         | 6                    |                                                                        |                                                                |                         | Nobile*                 | THURSDAY          | -                                                                                                    |            |             | - 19-        |         |        |                     |      |                |                              |                                           |   |
| E-Payoont        |                         | D                    |                                                                        |                                                                | -                       | PFRS Transaction No.    |                   |                                                                                                    |            |             |              |         |        |                     |      |                |                              |                                           |   |
| Health Hadala    |                         | R.                   |                                                                        |                                                                |                         | From Date               | Tallanta          | 18                                                                                                    |            | No. Box     | -            |         | a      |                     |      |                |                              |                                           |   |
| factive:         |                         | 0                    |                                                                        |                                                                |                         | Office Online Municipal |                   | - 7                                                                                                    |            |             |              |         | -      |                     |      |                |                              |                                           |   |
| Nerts            |                         |                      |                                                                        |                                                                | 100                     |                         | -                 | i i                                                                                                    |            |             |              |         |        |                     |      |                |                              |                                           |   |
| By Didalis       |                         | r.                   |                                                                        |                                                                |                         |                         | Siaroh            | Reset                                                                                                    |            |             |              |         |        |                     |      |                |                              |                                           |   |
| Rates            |                         |                      |                                                                        |                                                                |                         |                         |                   |                                                                                                    |            | -           | <b>Witne</b> |         | -      |                     |      |                |                              | Total Total and                           |   |
| Ply Schemes      |                         |                      | Dan Shu                                                                | Shere                                                          | A/C                     | Namber                  | Transaction<br>No | Type                                                                                                    | di Gelit   | of Dealth   | Annual       | Amasint | Amount | Amount To Remitutes | Date | Callery Robert | Permanare<br>Cancelled Terrs | kinitated                                 |   |
| EAT HES Process  |                         |                      |                                                                        | HE WAS ADD DESTRICTIONS FROM                                   | No. of Concession, Name | mentoe                  | 10/25/07/200      | 0-ph                                                                                                    | +          | 1           | 12.55        | 1.6     | 2.0    | 2.0                 |      |                | 1                            |                                           |   |
| Ry Aunda         |                         | D]                   | 2                                                                      | Hantar of Harlanent Local Inno Socializment<br>Scierce (HRLID) | <277004842              | 2010/01/14              | with parameters   | Sign                                                                                                    | 1          | 1           | 35.48        | 18      | 21.00  | 21.38               |      |                | X                            | 1                                         |   |
| Transform        |                         | të (                 |                                                                        |                                                                |                         |                         |                   | -                                                                                                    | ni Dan     |             |              |         |        |                     |      |                |                              |                                           |   |
| Advances         |                         | b.                   |                                                                        |                                                                |                         |                         |                   |                                                                                                    |            |             |              |         |        |                     |      |                |                              |                                           |   |
| Experditues      |                         | 6                    |                                                                        |                                                                |                         |                         |                   |                                                                                                    |            |             |              |         |        |                     |      |                |                              |                                           |   |
| Besk             |                         | T.                   |                                                                        |                                                                |                         |                         |                   |                                                                                                    |            |             |              |         |        |                     |      |                |                              |                                           |   |
| limped Julan     |                         | E                    |                                                                        |                                                                |                         |                         |                   |                                                                                                    |            |             |              |         |        |                     |      |                |                              |                                           |   |
| Interest Settion | vot                     | D)                   |                                                                        |                                                                |                         |                         |                   |                                                                                                    |            |             |              |         |        |                     |      |                |                              |                                           |   |

## Transaction Cancelled permanently.